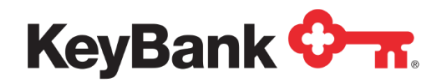

# Key2Benefits<sup>®</sup> KeyNavigator<sup>SM</sup> Reporting User Guide

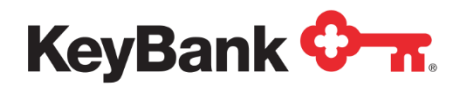

## Table of Contents

|                                                          | Page |
|----------------------------------------------------------|------|
| 1. Introduction                                          | 3    |
| 2. Accessing Key2Benefits Reporting through KeyNavigator | 3    |
| 3. Key2Benefits Reports                                  | 5    |
| 3.1 Report Categories and Frequency                      | 5    |
| 3.2 Report Formats and Availability                      | 6    |
| 3.3 Report Names and Descriptions                        | 6    |
| 3.4 Report List                                          | 7    |

#### Copyright<sup>©</sup> 2017 by KeyBank, N.A.

All rights reserved. Reproduction of any part of this work beyond that permitted by Section 107 or 108 of the 1976 United States Copyright Act without the permission of the copyright owner (KeyBank) is unlawful.

This publication is designed to provide accurate information about the subject matter covered. Please be aware that changes to the information may occur after the publication date.

This document is designed to provide general information only and is not legal advice. If legal advice or other expert assistance is required, the services of a competent professional should be sought. KeyBank (Key) does not make any warranties regarding the results obtained from the use of this information.

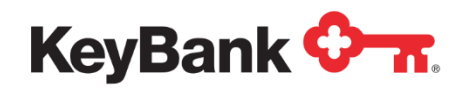

#### 1. Introduction

The Key2Benefits card is a prepaid debit card product designed to offer state agency programs and public entities a secure, low-cost, and convenient method of issuing payments electronically as an alternative to paper checks or direct deposit. Key2Benefits cards can be loaded with multiple deposits and can be used like any other debit card for point-of-sale purchases, online purchases or cash withdrawals.

This document should be provided to any user that can access Key2Benefits reports via KeyNavigator. KeyNavigator is a comprehensive online tool that allows you to manage each of your commercial banking services, accounts, and activities, all in one place. Our advanced website offers a robust suite of functionality that streamlines your daily cash management activities, simplifies and integrates your banking needs, and offers you the security to make financial decisions quickly and easily.

## 2. Accessing Key2Benefits Reporting through KeyNavigator

To access KeyNavigator, follow the steps below:

- 1. Launch a web browser.
- 2. In the address field, type www.key.com.
- 3. Select the **Corporate** tab to get to the KeyNavigator log-on box.
- 4. Sign into KeyNavigator using your credentials.

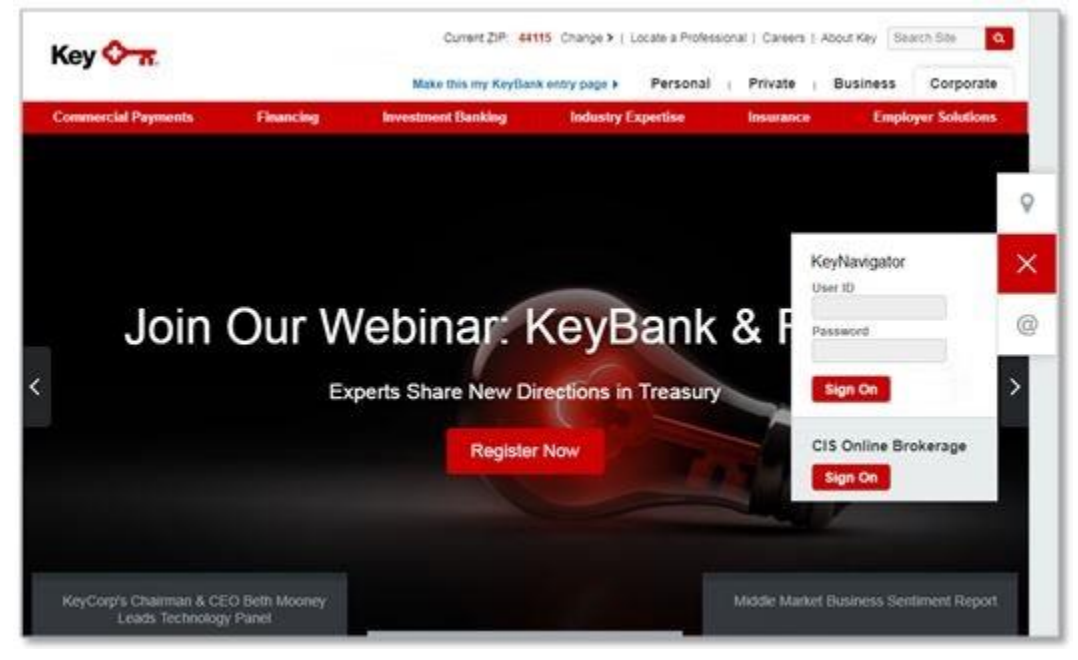

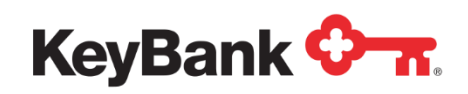

5. To access the reports, log into KeyNavigator; select **Card Services** from the top Navigation and then select **Key2Benefits**.

| KeyNavi                                             | gator⁻   KeyBank <                                                                                | <del>م.</del> |             | Message Center | 🙆 Support 📢   | Administration 🕞 Logout |
|-----------------------------------------------------|---------------------------------------------------------------------------------------------------|---------------|-------------|----------------|---------------|-------------------------|
| Dashboard                                           | Reporting & Research                                                                              | Payables      | Receivables | File Services  | Card Services | Specialized Services    |
| Card Carviaga                                       |                                                                                                   | Key2Benefits  |             | >              |               |                         |
| Manage and control your accounts payable            | Key2Payroll                                                                                       |               | >           |                |               |                         |
| spend while re<br>purchase card<br>alternative to p | educing administrative costs wi<br>l or a low-cost, convenient<br>payroll checks with prepaid car | th a<br>ds.   | Key2Prepaid |                | >             |                         |
|                                                     |                                                                                                   |               |             |                |               |                         |

- 6. The Key2Benefits Reporting Page appears. There are two options available:
  - a. Administrator Sign On This option will direct you to the Key2Benefits Administration Portal where you can enroll new cardholders; or search, view and modify existing cardholders.
  - b. **Choose Program** Click the dropdown arrow to select your program's Card Prefix Number. The prefix number is the first 9 digits of your card numbers. Then click **Show Reports** to see your dedicated reporting.

| KeyNaviç                            | gator"   KeyBank •                          | <del>о к</del> .       |                          | Message Center        | 🙆 Support     | Administration                                                                                      | 🗭 Logout                                                                            |
|-------------------------------------|---------------------------------------------|------------------------|--------------------------|-----------------------|---------------|----------------------------------------------------------------------------------------------------|-------------------------------------------------------------------------------------|
| Dashboard                           | Reporting & Research                        | Payables               | Receivables              | File Services         | Card Services | Specialized Servi                                                                                   | ces                                                                                 |
| Key2Benefit                         | ts                                          |                        |                          | Administrator Sign On |               |                                                                                                    |                                                                                     |
| To enroll new cardho<br>Choose Prog | olders, and to search and view exis<br>gram | ting cardholder inforn | nation, click Administra | ator Sign On.         |               |                                                                                                    |                                                                                     |
| Card Prefix No.                     | ./Division No.                              |                        |                          |                       |               |                                                                                                    |                                                                                     |
| Select                              | T                                           |                        |                          |                       |               |                                                                                                    |                                                                                     |
| Show Reports                        |                                             |                        |                          |                       |               |                                                                                                    |                                                                                     |
|                                     |                                             |                        |                          |                       |               |                                                                                                    |                                                                                     |
|                                     |                                             |                        |                          |                       |               |                                                                                                    |                                                                                     |
|                                     |                                             |                        |                          |                       |               |                                                                                                    |                                                                                     |
|                                     |                                             |                        |                          |                       |               |                                                                                                    |                                                                                     |
| Helpful Resou                       | rces                                        | Му Кеу                 | Contacts                 |                       | •             | Business secu                                                                                       | rity plans and                                                                      |
| 📞 Contact Us<br>💩 Online Help       | Tammy G<br>216-689-3                        | ;<br>300               | Chris<br>216-0           | sta<br>589-4000       |               | Take an active appr<br>to safeguarding you<br>potential fraud. Our<br>help your organizati<br>plan. | pach when it comes<br>r business from<br>team of experts can<br>on build a security |

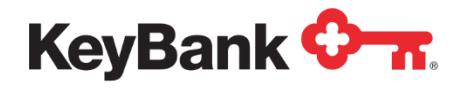

## 3. Key2Benefits Reports

#### 3.1 **Report Categories and Frequency**

Multiple reports are available for Key2Benefits programs, which include:

- New Account
- Cards Never Activated
- Card Funding
- Returned Cards

There are a variety of reports available for your program on a daily, weekly and monthly basis. Please spend some time familiarizing yourself with which reports meet your needs. An example of the Daily Report Listing is below:

| ey2Benefits                                          |                       |                          | Administrator Sign On |
|------------------------------------------------------|-----------------------|--------------------------|-----------------------|
| enroll new cardholders, and to search and view exist | ting cardholder       | r information, click Adr | ninistrator Sign On.  |
| Choose Program                                       |                       |                          |                       |
| Card Prefix No./Division No.                         |                       |                          |                       |
| 511565900 ▼                                          |                       |                          |                       |
| Show Reports                                         | Frequency<br>Daily OW | eekly 🔍 Monthly          |                       |
| Reports                                              |                       |                          |                       |
| Portfolio                                            |                       |                          |                       |
| Client Profile Report 🕕                              | view                  | filter                   |                       |
| Audit                                                |                       |                          |                       |
| Demographic Updates Report 🕕                         | view                  | filter                   |                       |
| Cardholder Transaction Summary Report 📵              | view                  | filter                   |                       |
| Financial                                            |                       |                          |                       |
| Funding Detail Report 🕕                              | view                  | filter                   |                       |
| Funding Summary Report 🕕                             | view                  | filter                   |                       |
| Cardholder Account Balance Summary Report 🕕          | view                  | filter                   |                       |
| Status                                               |                       |                          |                       |
| Consolidated Card Status Detail Report 🕕             | view                  | filter                   |                       |
| Consolidated Card Status Summary Report 🕕            | view                  | filter                   |                       |
| Activation Card Status Report 🕕                      | view                  | filter                   |                       |
| Activated Card Status Report 🕕                       | view                  | filter                   |                       |
| Hot Card Status Report 🕕                             | view                  | filter                   |                       |
| Closed Card Status Report 🕕                          | view                  | filter                   |                       |
| Returned Card Report 🕕                               | view                  | filter                   |                       |

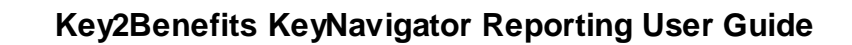

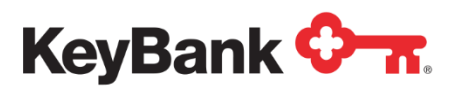

#### 3.2 Report Formats and Availability

For your convenience, reports can be viewed, printed and/or saved in both .pdf or .csv format. Reports can also be filtered by date range. Your reports are available online for a revolving 12 months.

| KeyNavigator⁻KeyBank ↔Message CenterSupportAdministrationImage: Logout                                                                                                    |                                                                                                    |                                                                                                    |  |  |
|----------------------------------------------------------------------------------------------------|----------------------------------------------------------------------------------------------------|----------------------------------------------------------------------------------------------------|--|--|
| Dashboard Reporting & Research Payables Receivables                                                                                                    | File Services Card Servic                                                                                                    | es Specialized Services                                                                                                    |  |  |
| Cey2Benefits                                                                                                    | Administrator Sign On                                                                                                    |                                                                                                    |  |  |
| enroll new cardholders, and to search and view existing cardholder information, click Adminis                                                                                                    | trator Sign On.<br>Client Profile Report                                                                                                    |                                                                                                    |  |  |
| Card Prefix No./Division No. 511565900   Report Frequency  Brow Reports  Portfolio  Client Profile Report  Displays a listing of each account, the open date and basic demographic                                                                                                    | Date           07/31/2015           07/30/2015           07/29/2015           07/28/2015           07/28/2015           07/25/2015           07/24/2015           07/24/2015           07/24/2015           07/24/2015           07/24/2015           07/24/2015           07/24/2015           07/24/2015           07/24/2015 | PDF CSV<br>CALL CALL<br>CALL CALL CALL<br>CALL CALL<br>CALL CALL CALL<br>CALL CALL CALL<br>CALL CALL CALL<br>CALL CALL CALL<br>CALL CALL CALL<br>CALL CALL CALL<br>CALL CALL CALL CALL<br>CALL CALL CALL CALL<br>CALL CALL CALL CALL<br>CALL CALL CALL CALL<br>CALL CALL CALL CALL CALL<br>CALL CALL CALL CALL CALL CALL CALL CALL |  |  |
| Date From:       Image: Construct of the point of all objected during of the point of all objected during of the point of all objected |                                                                                                    |                                                                                                    |  |  |

#### 3.3 Report Names and Descriptions

After each report name, there is a blue circle with an "i" in the middle. If you click on this "information circle", you will see the description of the report.

|                                                                                     | Report Frequency                                      |                        |  |
|-------------------------------------------------------------------------------------|-------------------------------------------------------|------------------------|--|
| Show Reports                                                                        | Daily                                                 | Weekly 🔍 Mon           |  |
| Reports                                                                             |                                                       |                        |  |
| Portfolio                                                                           |                                                       |                        |  |
| Client Profile Report 🕕                                                             | view                                                  | filter                 |  |
| Displays a listing of each account, the<br>information within a selected client pro | open date and basic de<br>ofile for the selected cale | mographic<br>ndar day. |  |
| Audit                                                                               |                                                       |                        |  |
| Demographic Updates Report 🕕                                                        | view                                                  | filter                 |  |
| Displays details of each demographic<br>for the selected calendar day.              | update performed within                               | a client profile       |  |

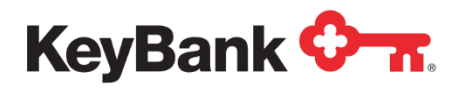

## 3.4 Report List

| Report Name                                   | Report Description                                                                                                    |
|-----------------------------------------------|----------------------------------------------------------------------------------------------------|
| Portfolio                                     |                                                                                                    |
| Client Profile Report                         | Displays a listing of each account, the open date and basic demographic information within a client profile as of the selected calendar day.                                            |
| Audit                                         |                                                                                                    |
| Demographics Updates                          | Displays details of each demographic update performed within a client profile for the selected calendar day.                                                                            |
| Cardholder Transaction<br>Summary Report      | Displays transaction counts and total amounts by Transaction Description within a client profile as of the selected calendar day.                                                       |
| Financial                                     |                                                                                                    |
| Funding Detail Report                         | Displays details of each funding transaction along with<br>transaction counts and total amounts by Transaction<br>Description within a client profile for the selected<br>calendar day. |
| Funding Summary Report                        | Displays funding transaction counts and total amounts by Transaction Description within a client profile for the selected calendar day.                                                 |
| Cardholder Account Balance<br>Summary Report  | Displays cardholder account balance amounts by account status within a client profile as of the selected calendar day.                                                                  |
| Cardholder Balance Reversal<br>Detail Report  | Displays details of each cardholder balance reversal within a client profile for the selected calendar month.                                                                           |
| Cardholder Balance Reversal<br>Summary Report | Displays cardholder balance reversal amounts within a client profile for the selected calendar month.                                                                                   |
| Status                                        |                                                                                                    |
| Consolidated Card Status<br>Detail Report     | Displays details of each card by Status within a client profile as of the selected calendar day.                                                                                        |
| Consolidated Card Status<br>Summary Report    | Displays card counts by Status within a client profile as of the selected calendar day.                                                                                                 |
| Activation Card Status Report                 | Displays details of each card in Activation Status within a client profile as of the selected calendar day.                                                                             |
| Activated Card Status Report                  | Displays details of each card in Activated Status within a client profile for the selected calendar day.                                                                                |
| Hot Card Status Report                        | Displays details of each card in Hot Card Status within a client profile for the selected calendar day.                                                                                 |
| Closed Card Status Report                     | Displays details of each card in Closed Status within a client profile for the selected calendar day.                                                                                   |
| Returned Card Status Report                   | Displays details of each returned card within a client profile as of the selected calendar day.                                                                                         |